# 《百校联百县项目任务书填报帮助文档》

**项目任务书填报流程**:学校管理员为项目负责人创建账号→项目负责人登录系统 认领并填报→项目负责人线下盖章→项目负责人线上提交 PDF 版→学校审核→ 教育厅审核→正式确认

### 一、学校管理员准备任务书填报工作

#### 第一步: 高校管理员登录系统

网址: <u>http://ust.e21.cn/</u>(启用高校通用版高校可使用 cst 网址)

账号/密码:账号密码每校一个,已经全部发放给学校,如负责百校联百县管理老师没有,可内部询问本校负责教育厅科技处项目申报老师获取。

| 🔨 湖北省高校科研管理服务云平台                                         |   |                |
|----------------------------------------------------------|---|----------------|
|                                                          |   | and the second |
| 通知公告                                                     | ٨ | 武士研查录 专家密码登录   |
| 关于2019年度拟立项湖北省教育改革发展专项课题名单的公示 2020-01-24                 | - |                |
| 关于2019年度全省乡镇中心幼儿园户外自主游戏优秀案例遴选结果的公示 2020-01-11            | ٩ | 武汉大学           |
| 省教育厅办公室关于公布2019年"一师一优课、一课一名师"活动省级"优课" 遴选结果的通知 2020-01-11 | 2 | hcloud10486    |
| 2020年少数民族高层次号干人才研究生湖北籍生源报考指南 2020-01-11                  |   |                |
| 省較育厅 省委编办 省财政厅 省人社厅 关于全面推进中小学教师"县管校聘"管理改革的通知 2020-01-11  | - |                |
| 省教育厅等五部门关于印发《湖北省 教师教育振兴行动计划实施意见》的通知 2020-01-10           |   | 立即登录           |

#### <系统登录界面>

### 第二步:查看本校百校联百县数据

学校管理员身份登录系统,依次点击【省厅业务】→【项目认领】按钮,在 认领列表中,项目分类选择"百校连百县项目",查看本次立项项目名单。图解如 下:

|                                                                                                    | ↓ 办公预警                                                                                                    | 口省厅业务                                                                                                    | ●高校业务  | <b>\$</b> 科研资源              | 政策文件   | 山高校科研评价                 |                       |                       |   |           | 2,                      | ٠                     | × []                      |
|----------------------------------------------------------------------------------------------------|----------------------------------------------------------------------------------------------------|----------------------------------------------------------------------------------------------------|--------|-----------------------------|--------|-------------------------|-----------------------|-----------------------|---|-----------|-------------------------|-----------------------|---------------------------|
| 省厅业务                                                                                                    | 2                                                                                                    |                                                                                                    |        |                             |        |                         |                       |                       | _ |           |                         |                       | 页签管理 ▼                    |
| T                                                                                                    | 专家规避<br><sup>规避指派的专家</sup>                                                                                                    |                                                                                                    | ¢      | <b>专家指派</b><br>项目组和专家       | 细的指派   | 历年                      | 年申报资料汇总<br>-上传项目汇总表和( | <b>対托单位承诺函</b>        |   |           |                         |                       |                           |
| 项目中                                                                                                    | 后期                                                                                                    |                                                                                                    |        |                             |        |                         |                       |                       |   |           |                         |                       |                           |
| Ø                                                                                                    | 项目认领<br>历史项目认领                                                                                                    |                                                                                                    | Θ      | 项目立项<br>项目立项列表              |        | -                       | 百校联百县项目               | 目立项<br><sup>项列表</sup> | ₹ | 项目变更      | Ē                       |                       |                           |
|                                                                                                    | 项目结项<br><sub>项目结项列表</sub>                                                                                                    |                                                                                                    |        |                             |        |                         |                       |                       |   |           |                         |                       |                           |
|                                                                                                    |                                                                                                    |                                                                                                    |        |                             |        |                         |                       |                       |   |           |                         |                       |                           |
|                                                                                                    | 💧 办公预警                                                                                                    | 口省厅业务                                                                                                    | ● 高校业务 | <b>▲</b> 科研資源               | 📑 政策文件 | 山高校科研评价                 |                       |                       |   |           |                         | •                     | × []                      |
| 谷厅业                                                                                                    | <b>↓ 办公预警</b><br>秀 项目认领                                                                                                    | ♀ 省厅业务                                                                                                    | ● 高校业务 | ▲ 科研资源                      | 🖹 政策文件 | 训 高校科研评价                |                       |                       |   |           | 2                       | •                     | <b>☆ []</b><br>页签管理 ▼     |
| <ul> <li></li></ul>                                                                                                    | ♠ 办公预警 丙 丙 丙目认领 件                                                                                                    | <b>♀</b> 省厅业务<br>i ×                                                                                                    | ● 高校业务 | ▶ 科研资源                      | 🔓 政策文件 | 山高校科研评价                 |                       |                       |   |           | 2                       | •                     | ≭ []<br>页签管理 <del>-</del> |
| <ul> <li>省厅业</li> <li>査询条</li> <li>金羽</li> </ul>                                                                                                    | ♠ 办公预警 丙 丙 丙 丙目认领 件                                                                                                    | <b>₽</b> 省厅业务<br>×                                                                                                    | ▲ 高校业务 | ▲ 科研资源                      | ■ 政策文件 | 山高校科研评价                 |                       |                       |   |           | <b>2</b>                | •                     | x []<br>页签管理 ·            |
| <ul> <li>省庁业</li> <li>査诃条</li> <li>全部</li> <li>项目編</li> </ul>                                                                                                    | <ul> <li>◆ カ公预答</li> <li>時 项目认领</li> <li>件</li> <li>結号</li> </ul>                                                                                                    | <b>₽</b> 省厅业务<br>X                                                                                                    | ● 高校业务 | ▲ 科研资源<br>项目名称              | ▶ 政策文件 | 山高校科研评价                 |                       | 百校联百县项                |   |           | <b>Q</b> ,              | •<br>:<br>:           | × []<br>页签管理 •            |
| <ul> <li>省厅业</li> <li>査诃条</li> <li>全部</li> <li>项目</li> <li>姓名</li> </ul>                                                                                         | ◆ 办公预答<br>項目认领<br>件                                                                                                    | 口 省厅业务<br>i x                                                                                                    | ▲ 高校业务 | ▲ 科研资源<br>项目名称<br>是否被认      | ▶ 政策文件 | 山高枝科研平价                 |                       | 百校联百县项立项年度            | E |           | <b>2</b>                | •<br>:<br>×           | x []<br>页签管理 •            |
| <ul> <li></li></ul>                                                                                                    | <ul> <li>・ か公預客</li> <li>・ 项目认答</li> <li>・ 体</li> <li>・ ・ ・ ・ ・ ・ ・ ・ ・ ・ ・ ・ ・ ・ ・ ・ ・ ・ ・</li></ul>                                                                                                    | 口 省厅业务<br>i x                                                                                                    | ▲ 高校业务 | ▲ 科研资源<br>项目名称<br>是否能以      | ▶ 改策文件 | 山蒿枝科研平价                 | •                     | <b>百校联百县项</b><br>立项年度 | Ħ |           | <b>2</b> ,              | •<br>:<br>×           | X []<br>页签管理 •            |
| <ul> <li>留厅业9</li> <li>査诃条</li> <li>全部</li> <li>项目編</li> <li>姓名</li> <li>所属単</li> </ul>                                                                          | <ul> <li>・ か公孫警</li> <li>・ 项目认領</li> <li>・ 体</li> <li>・ ・ ・ ・ ・ ・ ・ ・ ・ ・ ・ ・ ・ ・ ・ ・ ・ ・ ・</li></ul>                                                                                                    | □ 省厅业务                                                                                                    | ● 高校业务 | ▲ 科研資源<br>项目名初<br>是否被い<br>▼ | ■ 政策文件 | ы 高校科研评价<br>询 清空        | v                     | 百枚联百县项<br>立项年度        | E |           | <b>Q</b>                | •<br>                 | X 3<br>页弦管理 *             |
| <ul> <li>第15世纪</li> <li>第15世纪</li> <li>第15世纪</li> <li>第15世纪</li> <li>第15世纪</li> <li>第15世纪</li> <li>第15世纪</li> <li>第15世纪</li> <li>第15世纪</li> <li>第15世纪</li> </ul> | <ul> <li>・ か公預答</li> <li>・ 项目认領</li> <li>・ 体</li> <li>・ ・ ・ ・ ・ ・ ・ ・ ・ ・ ・ ・ ・ ・ ・ ・ ・ ・ ・</li></ul>                                                                                                    | 口 省厅业务                                                                                                    | ▲高校业务  | ▲ 科研資源<br>项目名初<br>↓<br>↓    | ■ 政策文件 | 네 高校科研评价<br>'행 淸호       | ×                     | 百校戰百夏項<br>立项年度        | B |           | <b>A</b>                | •<br>:<br>:           | X 3<br>页弦管理 *             |
| <ul> <li>省行业3</li> <li>査诃条</li> <li>全部</li> <li>項目第</li> <li>姓名</li> <li>所属4</li> <li>项目认</li> <li>取</li> </ul>                                                  | <ul> <li>• か公類警</li> <li>・ 項目认領</li> <li>件</li> <li>・</li> <li>・</li>     &lt;</ul> | <b>只能厅业务 王</b> × <b>王</b> × <b>王</b> × </td <td></td> <td>▲ 科研資源<br/>项目名析<br/>足否能以<br/>▼</td> <td>■ 政策文件</td> <td>山 高校科研刊分<br/>词 清空<br/>目分类</td> <td>◆ 所履单位</td> <td>百校联百县项<br/>立项年度 → 立项年度</td> <td>日</td> <td>÷ 1489025</td> <td><ul> <li>认领人</li> </ul></td> <td>◆<br/>:<br/>:<br/>×<br/>×</td> <td>x ()<br/>页弦管理 *</td> |        | ▲ 科研資源<br>项目名析<br>足否能以<br>▼ | ■ 政策文件 | 山 高校科研刊分<br>词 清空<br>目分类 | ◆ 所履单位                | 百校联百县项<br>立项年度 → 立项年度 | 日 | ÷ 1489025 | <ul> <li>认领人</li> </ul> | ◆<br>:<br>:<br>×<br>× | x ()<br>页弦管理 *            |

<查看本校立项名单>

#### 第三步:建立项目负责人账号

学校管理员身份登录系统,点击【科研资源】→【科研人员】按钮,为本次 获批的项目负责人创建账号。图解如下:

方式一: 数量较少的高校可以直接点击【新增】按钮为负责人手动新增账号, 新 增的账号为职工号, 初始密码需管理员老师手动设置。

方式二:数量较大的可以导入方式, excel 中必要的字段中包含职工号、姓名、 所属学院(系部)三列,导入的账号密码默认都是职工号。

### 温馨提示:

- (1) 注意导入时职工号、名称处不要有空格。
- (2) 系统会根据项目负责人的名字,推送数据至个人供个人认领,请注意负责 人名称需要与立项时一致。
- (3) 账号设置完毕后即可通知负责人登录填报项目任务书。

|      | 🜲 办公预警                                                                                | ç   | ] 省厅业务 | ● 高校业务 | ▲ 科研資源        | 📑 政策文件              | ∔ 山高校 | 科研评价   |     |      |             | 2               | ٠  | <b>x</b> ‡ | ::   |
|------|---------------------------------------------------------------------------------------|-----|--------|--------|---------------|---------------------|-------|--------|-----|------|-------------|-----------------|----|------------|------|
| 科研资源 | R                                                                                     |     |        |        |               |                     |       |        |     |      |             |                 |    | 页签         | 管理 ▼ |
| 科研人を | <ul> <li>司     科研人员     管理平台中的科     オ     </li> <li>专家人才     同分形议专家库库     </li> </ul> | 研人  | 员信息    |        |               |                     |       |        |     |      |             |                 |    |            |      |
|      |                                                                                       |     |        |        |               |                     |       |        |     |      |             |                 |    |            |      |
|      | 🜲 办公预警                                                                                | ç   | 〕省厅业务  | ● 高校业务 | <b>斗</b> 科研资源 | <mark>。</mark> 政策文件 | ♯ 訓高校 | 科研评价   |     |      |             | 2,              | ٠  | 24         | ::   |
| 科研资源 | ₹ 科研人                                                                                 | a,  | ×      |        |               |                     |       |        |     |      |             |                 |    | 页签         | 管理 ▼ |
| 查询条件 | 4                                                                                     |     |        |        |               |                     |       |        |     |      |             |                 |    |            | Î    |
| 所有人  | 员 待学校管理                                                                               | 里员有 | 解数据    |        |               |                     |       |        |     |      |             |                 |    |            |      |
| 职工号  |                                                                                       |     | 姓名     |        | 性别            |                     | •     | 职称     | *   | 一级学科 | •           | 研究方向            |    |            |      |
| 最后学  | 位                                                                                     | Ŧ   | 身份证号/  | 护照号    | 最后学院          | Б                   | *     | 是否参与统计 | Ŧ   |      |             |                 |    |            |      |
|      |                                                                                       |     |        |        |               | (                   | 查询    | 青空     |     |      |             |                 |    |            |      |
| 科研人  | 灵列表                                                                                   |     |        |        |               |                     |       |        |     | 十新增  | <b>▲</b> 导出 | 1 <b>1</b> 97 C | 审核 | •          |      |
| 即    | 1T号                                                                                   | \$  | 姓名     | 职称     | 学科分类          | 一级当                 | 料     | 所属学校   | 所属学 | 院    | 是否参与        | 统计              | 操  | ľF         |      |
| 20   | 001                                                                                   |     |        | 27117  | 1.1.001.017   | L-127               |       |        | 科学技 | 术研究院 | 是           |                 | 揻  | (/F 🕶      |      |

<添加负责人账号>

# 二、项目负责人填报项目任务书

## 第一步:负责人登录系统

网址: <u>http://ust.e21.cn/</u>(启用高校通用版高校可使用 cst 网址)

账号密码:负责人可使用管理员设置的账号及密码登录。

| 💦 湖北省高校科研管理服务云平台                             |            |                  |
|----------------------------------------------|------------|------------------|
|                                              |            |                  |
| NEMONE                                       |            |                  |
|                                              |            |                  |
| 关于2019年度拟立项湖北省教育改革发展专项课题名单的公示                | 2020-01-24 | Q 武汉大学 -         |
| 关于2019年度全省乡镇中心幼儿园户外自主游戏优秀案例遴选结果的公示           | 2020-01-11 |                  |
| 省教育厅办公室关于公布2019年"一师一优课、一课一名师"活动省级"优课"遴选结果的通知 | 2020-01-11 | <b>1</b> 23456Aa |
| 2020年少数民族高层次骨干人才研究生湖北籍生源报考指南                 | 2020-01-11 |                  |
| 省教育厅 省委编办 省财政厅 省人社厅 关于全面推进中小学教师"县管校聘"管理改革的通知 | 2020-01-11 |                  |
| 省教育厅等五部门关于印发《湖北省 教师教育振兴行动计划实施意见》的通知          | 2020-01-10 | 立即登录             |

<项目负责人登录系统>

### 第二步: 认领项目并填报项目任务书

负责人登录系统后,点击【省厅业务】→【项目认领】,可以看到本人立项 的项目,点击项目操作栏【认领】按钮,按照系统流程填写认领及项目任务书信 息,填写完毕后,点击【暂存并下载任务书】按钮,在线获取电子版项目任务书。 图解如下:

|                                                                                                    | 高校业务                           | 📑 政策文件                                                                                                    |                                                                                                    |                                                                                                    |                                                                  | 2                                                 | ¢ عد                                  |
|----------------------------------------------------------------------------------------------------|--------------------------------|----------------------------------------------------------------------------------------------------|----------------------------------------------------------------------------------------------------|----------------------------------------------------------------------------------------------------|------------------------------------------------------------------|---------------------------------------------------|---------------------------------------|
| 省厅业务                                                                                                    |                                |                                                                                                    |                                                                                                    |                                                                                                    |                                                                  |                                                   | 页签管理                                  |
| 质目申报                                                                                                    |                                |                                                                                                    |                                                                                                    |                                                                                                    |                                                                  |                                                   |                                       |
| 项目申报计划<br>申报计划管理                                                                                                    | ≡                              | <b>申报项目</b><br>重点、指导性等其他项目                                                                                                    |                                                                                                    |                                                                                                    |                                                                  |                                                   |                                       |
| 页目中后期                                                                                                    |                                |                                                                                                    |                                                                                                    |                                                                                                    |                                                                  |                                                   |                                       |
| <b>び目认领</b><br>历史项目认领                                                                                                    |                                | 项目立项<br>项目立项列表                                                                                                    | 百校联百县项<br>百校联百县项目立                                                                                                    | 目立项<br><sup>Z项列表</sup>                                                                                                    |                                                                  | 变更<br><sup>更</sup>                                |                                       |
| ▲ 办公预答 ♀ 省厅业务 ● 商                                                                                                    | 高校业务                           | ■政策文件                                                                                                    |                                                                                                    |                                                                                                    |                                                                  | 2                                                 | ¢ عو                                  |
| 省厅业务 项目认领 ×                                                                                                    |                                |                                                                                                    |                                                                                                    |                                                                                                    |                                                                  |                                                   | 页签管理                                  |
|                                                                                                    |                                |                                                                                                    |                                                                                                    | 而日公米                                                                                                    |                                                                  |                                                   | •                                     |
| 项目编号                                                                                                    |                                | 项目名称                                                                                                    |                                                                                                    | 2017JX                                                                                                    |                                                                  |                                                   |                                       |
| 项目编号<br>姓名<br>所跟单位                                                                                                    | Ŧ                              | 项目名称<br>是否被认领                                                                                                    | ~                                                                                                    | 立项年度                                                                                                    |                                                                  |                                                   |                                       |
| 项目编号<br>姓名<br>所應单位<br>项目认领列表                                                                                                    |                                | 项目名称<br>是否被认领<br><b>查询</b>                                                                                                    | *<br>清空                                                                                                    | 立项年度                                                                                                    |                                                                  |                                                   | T                                     |
| 项目编号<br>姓名<br>所属单位<br>项目认领列表                                                                                                    |                                | 项目名称<br>显否被认领<br>直询<br>▲ 项目分类                                                                                                    | -<br>清空<br>→ 所履单位 ○ 文项年度                                                                                                    | <ul> <li>→ (二)) ×</li> <li>立 (页) 中 (页)</li> <li>(二) (□) ×</li> <li>(二) (□) ×</li> <li>(二) (□) ×</li> <li>(二) (□) ×</li> <li>(二) (□) ×</li> <li>(二) (□) ×</li> <li>(□) (□) ×</li> <li>(□) (□) (□) ×</li> <li>(□) (□) (□) ×</li> <li>(□) (□) (□) ×</li> <li>(□) (□) (□) (□) (□) ×</li> <li>(□) (□) (□) (□) (□) (□) (□) (□) (□) (□)</li></ul>                                                                                                    | ⇒ 认领状态                                                           | ⇒ 认领人                                             | ▼                                     |
| 项目编号<br>姓名<br>所属单位<br>项目编号  ◆ 项目名称                                                                                              | -                              | 項目名称<br>显否被认领<br>重 询<br>章 询<br>章 询<br>百校新百县项目                                                                                                    | ·<br>清空<br>→ 所履单位                                                                                                    | <ul> <li>▲ (1) (2) (2) (2) (2) (2) (2) (2) (2) (2) (2</li></ul>                                                                                                    | <ul> <li>         ÷ 认领状态         未认领         </li> </ul>         | ↓ 认领人                                             | ▼<br>操作<br>操作▼                        |
| 项目编号<br>姓名<br>所原单位<br>项目编号 ◆ 项目名称<br>■ 项目编号 ◆ 项目名称                                                                              |                                | ·項目名称<br>· 显否被认领<br>· 显否被认领<br>· 面前<br>· 面前<br>· 面前<br>· 面前<br>· 面較較百具项目                                                                                                    | ·<br>清空<br>◆ 所属单位 ◆ 立项年度                                                                                                    | <ul> <li>● (1) (2) (2) (2) (2) (2) (2) (2) (2) (2) (2</li></ul>                                                                                                    | <ul> <li>⇒ 认领状态</li> <li>未认领</li> <li>未认领</li> </ul>             | ☆ 认领人<br>项目认领                                     | マ<br>堤作<br>調作マ<br>1 >                 |
| 项目编号<br>姓名<br>所履单位<br>项目认领列表<br>项目编号                                                                                            | -<br>@e-plugger.e              | 项目名称<br>显否被认领<br>重 询                                                                                                    | ·<br>清空<br>◆ 所履单位 ◆ 立项年間                                                                                                    | <ul> <li>▲ (1) (2)</li> <li>▲ (1) (2)</li> <li>▲ (1) (</li></ul>                                                                         | <ul> <li>         → 认领状态         未认领         未认领     </li> </ul> | ⇒ 认领人<br>项目认领                                     | マ<br>堤作<br>選作▼<br>1<br>ン              |
| 项目编号<br>姓名<br>所愿单位<br>项目认领列表<br>项目编号 ◆ 项目名称<br>■ 1至2项, 共2项, 每页显示 20 ◆ 条<br>长对持电话: 400-800-1636 电子邮箱: support                    | 。<br>@e-plugger.a<br>篇校业务      | 項目名称         显古被认领         重適         ・         「項目分类         百校联百县项目         ●         百校联百县项目         ●         百校联百县项目         ●         百校联百县项目         ●         百校联百县项目         ●         ●         ●         ●         ●         ●         ●         ●         ●         ●         ●         ●         ●         ●         ●         ●         ●         ●         ●         ●         ●         ●         ●         ●         ●         ●         ●         ●         ●         ●         ●         ●         ●         ●         ●         ●          ●         ●         ●         ●         ● | <ul> <li>満空</li> <li>新属单位 ↓ 立項年間</li> </ul>                                                                                                    | 第二日天           立师年度           章           章 <b>* * * * * * * *</b> <tr< td=""><td><ul> <li>认领状态</li> <li>未认领</li> <li>未认领</li> </ul></td><td><ul> <li>⇒ 込続人</li> <li>项目认领</li> <li></li> </ul></td><td>マ<br/>堤作<br/>風作<br/>1<br/>)</td></tr<>                                                                                                    | <ul> <li>认领状态</li> <li>未认领</li> <li>未认领</li> </ul>               | <ul> <li>⇒ 込続人</li> <li>项目认领</li> <li></li> </ul> | マ<br>堤作<br>風作<br>1<br>)               |
| 项目編号<br>姓名<br>所原単位                                                                                                    | මe-plugger.<br>高校业务<br>×       | 項目名称         显舌被认领         重複         項目分类         百校联百县项目         百校联百县项目         百校联百县项目         百校联百县项目         百校联百县项目         百校联百县项目         百校联百县项目                                                                                                    | <ul> <li>済空</li> <li>・</li> <li>・<td><ul> <li>▲ ····································</li></ul></td><td></td><td><ul> <li>⇒ 认领人</li> <li>项目认领</li> <li></li> </ul></td><td>マ<br/>操作<br/>操作<br/>1<br/>シ<br/>石<br/>页 忽管研</td></li></ul> | <ul> <li>▲ ····································</li></ul>                                                                                                    |                                                                  | <ul> <li>⇒ 认领人</li> <li>项目认领</li> <li></li> </ul> | マ<br>操作<br>操作<br>1<br>シ<br>石<br>页 忽管研 |
| 项目编号<br>姓名<br>所愿单位<br>项目认领列表<br>■ 项目编号 ◆ 项目名称<br>■ 项目编号 ◆ 项目名称<br>■ 第1至2项,共2项,每页显示 20 • 条<br>代支持电话: 400-800-1636 电子邮箱: supportC | @e-plugger.a<br>副校业场<br>X      | 項目名称         夏吉被以簽         夏吉被以簽         夏南         章南         古校联百县项目         百校联百县项目         百校联百县项目         百校联百县项目         百校联百县项目         百校联百县项目         百校联百县项目         百校联百县项目         百校联百县项目         百校联百县项目         百校联百县项目         百校联百县项目         百校联百县项目         百校联百县项目         百校联百县项目         百校联百县项目         百校联百县项目         百校联百县         (2) 交击人原目                                                                                                    | 清空           ◆ 所属单位 ◆ 立项年度                                                                                                    | <ul> <li>▲ 山田米</li> <li>▲ 山田米</li> <l< td=""><td><ul> <li>认领状态</li> <li>未认领</li> <li>未认领</li> </ul></td><td>☆ <u>込続人</u><br/>项目込领<br/>く</td><td>▼<br/>操作<br/>選作▼<br/>1 &gt;<br/>万公管刊</td></l<></ul> | <ul> <li>认领状态</li> <li>未认领</li> <li>未认领</li> </ul>               | ☆ <u>込続人</u><br>项目込领<br>く                         | ▼<br>操作<br>選作▼<br>1 ><br>万公管刊         |
| 项目编号<br>姓名<br>所屬单位                                                                                                    | 。<br>@e-plugger.d<br>高校业务<br>× | 項目名称         夏吉被以係         夏吉被以係         重適         古校歌百具项目         百校歌百具项目         西校歌百具项目         西校歌百具项目         西校歌百具项目         ● 武政文件         ② ① ①志人原目                                                                                                    | ·<br>清空<br>◆ 所履单位 ◆ 立顶年度                                                                                                    | <ul> <li>▲ 山田英</li> <li>→ 立師千度</li> <li>▲ 文表人</li> <li>▲ ○</li> <li>▲ ○</li> <li>▲</li></ul>                                                                                                    | <ul> <li>认领状态</li> <li>未认领</li> <li>未认领</li> </ul>               | <ul> <li>⇒ 认领人</li> <li>项目认领</li> <li></li> </ul> | ▼<br>操作<br>選作▼<br>1 ><br>万弦管刊         |

| 项目类别(最多选两项) * |           |            |      |         |         |           |     |
|---------------|-----------|------------|------|---------|---------|-----------|-----|
| 📃 基础设施 🔽 乡村环  | 5境 🔽 农业产业 | 农村市场 种业资源  | 乡村旅游 | 乡村教育 乡村 | 医疗 乡村文化 | 乡村养老和社区服务 |     |
| 服务城市— *       |           | 服务县(市、区)—* |      | 服务城市二   |         | 服务县(市、区)二 |     |
| 武汉市           | × •       | 硚口区        | × +  | 襄阳市     | × *     | 谷城县       | × • |
|               |           |            |      |         |         |           |     |

技术支持电话: 400-800-1636 电子邮箱: support@e-plugger.com 推荐使用谷歌Chrome浏览器

|                 | 坝日认领 》    | 坝日认领 ×      |            |     |      |             |         |      |
|-----------------|-----------|-------------|------------|-----|------|-------------|---------|------|
| 1 <sup>±z</sup> | 下信息       |             | 2 负责人      | 信息  |      | 3 成员信       | 退       |      |
| 申请过成            | 员变更且变更被省厅 | 审批通过的项目请更新成 | 变更后成员。     |     |      |             |         | + 添加 |
| 序号              | 姓名*       | 性别*         | 出生年月 *     | 职称* | 学位*  | 手机号码*       | 主要承担工作* | 操作   |
| <b>†</b> 1      | 张衡        | 男 ▼         | 2021-07-12 | 教授  | ▼ 学士 | - 180377809 | 08 技术研究 | 删除   |
|                 | 赵聪聪       | 女 -         | 2021-07-03 | 副教授 | - 无  | - 180377803 | 78 工作执行 | 删除   |
| <b>4</b> 2      |           |             |            |     |      |             |         |      |

<认领项目并填报项目任务书>

### 第三步:修改项目任务书信息(无需修改可跳过)

负责人认领后系统会自动创建一条立项数据,负责人可依次点击【省厅业务】 →【百校连百县项目】,找到认领的项目,点击操作栏编辑按钮,继续编辑或下 载项目任务书。图示如下:

|          | 🜲 办公预警                     | 口省厅业务    | ● 高校业务 | 📩 政策文件                    |       |       |                      |                       |             | 2           | ٠   | <b>x</b> ; | ::  |
|----------|----------------------------|----------|--------|---------------------------|-------|-------|----------------------|-----------------------|-------------|-------------|-----|------------|-----|
| 省厅业务<br> | i<br>IX                    |          |        |                           |       |       |                      |                       |             |             |     | 页签管        | 哩 - |
| 4        | 项目申报计<br><sub>申报计划管理</sub> | 划        | ≡      | <b>申报项目</b><br>重点、指导性等其   | 他项目   |       |                      |                       |             |             |     |            | 1   |
| 项目中周     | 言期                         |          |        |                           |       |       |                      |                       | _           |             |     |            |     |
| Ø        | <b>项目认领</b><br>历史项目认领      |          | Ξ      | 项目立项<br><sub>项目立项列表</sub> |       | -     | 百校联百县项目<br>百校联百县项目立7 | 目立项<br><sub>両列表</sub> |             | <b>] 变更</b> |     |            |     |
| $\sim$   | ▲ 办公预警                     | ₽省厅业务    | ●高校业务  | <b>山</b> 政策文件             |       |       |                      |                       |             | 2           | ٠   | x¢         | ::  |
| 省厅业务     | 百校联百                       | i县 ×     |        |                           |       |       |                      |                       |             |             |     | 页签管        | 理 ▼ |
| 全部       |                            |          |        |                           |       |       |                      |                       |             |             |     |            | -   |
| 项目编      | 5                          |          |        | 项目名称                      |       |       |                      | 负责人姓名                 |             |             |     |            |     |
| 项目类      | <u>40</u>                  |          |        | 项目类别                      |       |       |                      | 服务城市一                 |             |             |     | •          |     |
| 服务县      | (市、区) — 【1                 | 青先选择服务城市 |        | ·                         | Ē     | i询 清空 |                      |                       |             | 编辑<br>撤销认领  |     |            |     |
| 项目信息     | 息列表                        |          |        |                           |       |       |                      |                       |             | 上校社务书       | 计定父 | ſ          |     |
| 高        | 校名称 🌻 项                    | 间编号 项    | 目名称    | ť                         | 西吉人姓名 | 项目类型  | 项目类别                 | 服务                    | 县 (市、区)     |             |     |            |     |
|          |                            |          |        |                           |       |       |                      | 武汉                    | 市硚口区,襄阳市谷城县 | 暂存          | 操   | ľF ▼       |     |
| 第1至1     | 项, 共1项, 每                  | 页显示 20 * | 条      |                           |       |       |                      |                       |             |             | 1   | >          |     |

<编辑项目任务书>

第四步:项目负责人线下盖章

在前2步获得的项目任务书,负责人需线下盖章并扫描 PDF 版上传系统。

注:学校管理部门盖章后即可扫描并上传。湖北省教育厅科技处印章在后续 项目任务书线上审核通过后加盖电子章。

### 第五步:项目负责人上传任务书并提交。

负责人依次点击【省厅业务】→【百校连百县项目】,找到认领的项目,点 击操作栏【上传任务书并提交】按钮。上传任务书扫描版,并提交,提交后系统 不允许再修改。图示如下:

| ◆ ● 商校业务                   | 政策文件                  |              | (2) * × 11     |
|----------------------------|-----------------------|--------------|----------------|
| 省厅业务 百校联百县… ×              |                       |              | 页签管理▼          |
| 全部                         |                       |              |                |
| 项目编号                       | 项目名称                  | 负责人姓名        |                |
| 项目类型                       | 项目类别                  | 服务城市—        | ×              |
| 服务县(市、区)—【请先选择服务城市一】 •     |                       |              |                |
|                            | 章询    清空              |              | 编辑             |
|                            |                       |              | 上传任务书并提交       |
| 项目信息列表                     |                       |              |                |
| 高校名称 🔹 项目编号 项目名称           | 负责人姓名 项目类型 项目类别       | 服务县 (市、区)    |                |
|                            |                       | 。市谷城县        | 暂存 操作▼         |
| 第1至1项,共1项,每页显示 20 * 条      |                       |              | < 1 >          |
|                            |                       |              |                |
| ▲ 办公预警 早 省厅业务 ● 高校业务 ■     | 政策文件                  |              | <b>2</b> • ¤ 🗆 |
| 省厅业务 百校联百县… ×              |                       |              | 页签管理 ▼         |
| 全部                         |                       |              | î              |
| 项目编号                       |                       |              |                |
| 项目类型 请上传单位盖章后的任务书(PDF文件)。可 | 可点击右侧按钮下载任务书,盖章后上传提交。 |              | •              |
| 服务县(市、                     |                       | <b>之</b> 下载任 | 务书             |
| 任务书                        |                       |              | _              |
|                            | ى 1                   |              |                |
| 项目信息列表                     |                       |              | ●审核  ▼         |
| 高校名称                       |                       |              | : 操作           |
| 武汉大学                       |                       |              | 操作▼            |
| 第1至1项,共                    |                       |              | < 1 >          |

| $\sim$           | 🜲 办公预警                                                                                                    | ₽省厅业务     | ● 高校业务     | ■ 政策文件          |                                                                          |                    |                | 2. | ٠  | <b>x</b> ‡ | ::   |
|------------------|----------------------------------------------------------------------------------------------------|-----------|------------|-----------------|--------------------------------------------------------------------------|--------------------|----------------|----|----|------------|------|
| 省厅业务             | 百校联百                                                                                                    | 百县 ×      |            |                 |                                                                          |                    |                |    |    | 页签管        | 書理 ▼ |
| 全部               | Contraction of the local division of the local division of the loc |           |            |                 |                                                                          |                    |                |    |    |            | ^    |
| 项目编 <sup>4</sup> | 上传                                                                                                    | 任务书并提交    |            |                 |                                                                          |                    |                |    |    |            |      |
| 项目类型             | <br>2 请」                                                                                                    | 上传单位盖章后的伯 | 壬务书(PDF文件) | 。可点击右侧按钮下载任务书,; | 盖章后上传提交。                                                                 |                    |                |    |    | •          |      |
| 服务县              | (市、                                                                                                    |           |            | 系统提示            |                                                                          | ×                  | <b>上</b> 下载任务书 |    |    |            |      |
|                  | 任务                                                                                                    | 务书        |            |                 |                                                                          |                    |                |    |    |            |      |
|                  |                                                                                                    |           |            | 1 总相定要提文吗?      |                                                                          |                    |                |    |    |            |      |
| 项目信息             | 列表                                                                                                    |           |            |                 | -                                                                        | <mark>角定</mark> 取消 |                | _  | 审核 | T          |      |
| 高橋               | 交名称                                                                                                    |           |            |                 |                                                                          |                    |                |    | 操作 | -          |      |
| 武                | 又大学                                                                                                    |           |            | _               |                                                                          |                    |                |    | 操作 | E.         |      |
| 第1至11            | 项, 共                                                                                                    |           |            | 提交              | 「<br>重置<br>美<br>美<br>美<br>美<br>美<br>美<br>美<br>美<br>美<br>美<br>美<br>美<br>美 | đ                  |                | <  | 1  |            |      |
|                  |                                                                                                    |           |            |                 |                                                                          |                    |                |    |    |            |      |

<负责人上报任务书>

# 三、学校管理员审核信息

学校管理员登录系统,依次点击【省厅业务】→【百校联百县项目立项】→ 点击操作栏审核按钮,页面最下方,选择审核状态,线上审核数据。提示如下: 学校通过:上报省厅;

退回修改:退回个人完善或修改;

学校不通过:因特殊原因不允许上报项目任务书,审核不通过,系统流程结束。

|      | ↓ 办公预警                    | 🖵 省厅业务 | ● 高校业务 | ▲ 科研資源                | 💾 政策文件 | ad 7 | 高校科研评价                     |   | 2                       | × | : ::: |
|------|---------------------------|--------|--------|-----------------------|--------|------|----------------------------|---|-------------------------|---|-------|
| 省厅业务 |                           |        | -      |                       |        |      |                            |   |                         | 页 | 签管理 ▼ |
| T    | <b>专家规避</b><br>规避指派的专家    |        | ¢      | <b>专家指派</b><br>项目组和专家 | 组的指派   |      | 历年申报资料汇总 用于上传项目汇总表和依托单位承诺商 |   |                         |   | ^     |
| 项目中版 | 5期                        |        |        |                       |        |      |                            |   |                         |   |       |
| ø    | <b>项目认领</b><br>历史项目认领     |        | Ξ      | <b>项目立项</b><br>项目立项列表 |        |      | 百校联百县项目立项<br>百校联百县项目立项列表   | ≓ | 项目变更<br><sub>项目变更</sub> |   |       |
|      | 项目结项<br><sup>项目结项列表</sup> |        |        |                       |        |      |                            | _ |                         |   |       |

|                       | 科研资源 📑政策文件 汕高校科研评价 | <b>2</b> . • × (                                                        |
|-----------------------|--------------------|-------------------------------------------------------------------------|
| 省厅业务 百校联百县 ×          |                    | 页签管理                                                                    |
| 全部 认领待审核数据 待学校管理员审核数据 |                    |                                                                         |
| 项目编号                  | 项目名称               | 负责人姓名                                                                   |
| 项目类型                  | 项目类别               | 服务城市一                                                                   |
| 服务县(市、区)【请先选择服务城市】 •  |                    |                                                                         |
|                       | 查询 清空              |                                                                         |
|                       |                    | 编辑<br>撤销认领                                                              |
| 项目信息列表                |                    | 审核 7                                                                    |
| 宮幼友政 ▲ 还日使县 (百日友政     |                    | 「「「「「「」」」「「」」」「「」」「「」」」「「」」「「」」」「「」」」「「」」」「「」」」「」」「」」」「」」」「」」」「」」」「」」」」 |
|                       | 以這八丈口 纵口失望 柳日失加    | #K755☆ (FD、 位) ト駅仕务书<br>ま 已提交 操作▼                                       |
| 第1至1项,共1项,每页显示 20 ▼ 条 |                    | < 1 >                                                                   |

<管理员审核项目任务书>

■ 技术支持

400-800-1636 (工作日周一 至 周五 8: 30-18: 00)

■ 平台支持

赵老师: 18037780908 刘老师: 18872872239